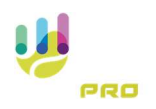

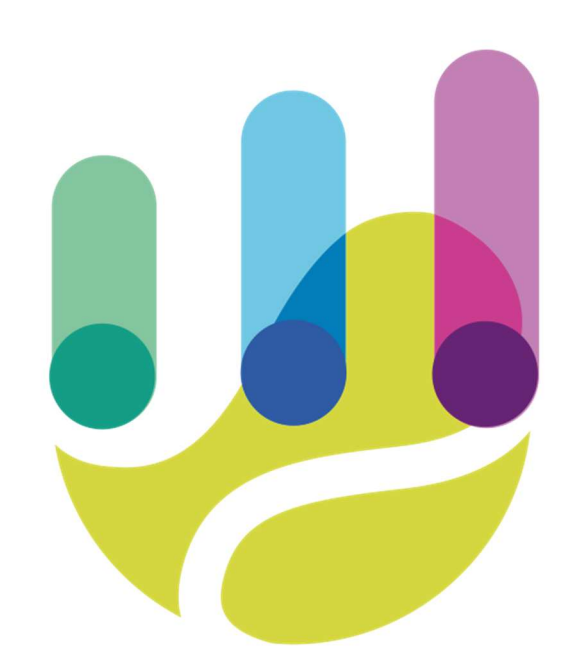

| Author          | Version | Date       | Description                     | Language |
|-----------------|---------|------------|---------------------------------|----------|
| Roberto Galante | 1.0.0   | 13/02/2025 | Faq 21 – Behavioural Statistics | en       |

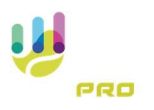

## **Behavioural Statistics**

This statistic provides complete access to the games played and the player's behaviour during pressure points, both unfavourable and favourable. A pressure point indicates a particularly unfavourable or favourable playing condition. An example, in addition to break points, set points and match points, could be a score such as 0-30.

To access the statistics and in particular the Behavioural statistics, go to the following page from the Statistics menu.

| Home           | 13-01-2023 - 12-02-2023 | Juniord                    | Colu      | mn 🗲              | ) colu         | mn            | *             | 0.46       | ISAET |                 |                 |                     |                |                       |         |
|----------------|-------------------------|----------------------------|-----------|-------------------|----------------|---------------|---------------|------------|-------|-----------------|-----------------|---------------------|----------------|-----------------------|---------|
| ABRETES        | Stats                   |                            |           |                   |                |               |               |            |       |                 |                 |                     |                |                       |         |
| Statistics     | D RESET LAYOUT          |                            | D LAYOUT  | 2                 | DPAND          | r             | ¢ cou         | APSE 1     | •     | XEP             | AND ALL         | 1                   | COLLAPSE       | ALL                   |         |
| 2 Annacoris    | Drop Filter Fields Here |                            |           |                   |                |               |               |            |       |                 |                 |                     |                |                       | 9       |
| Tutorial       |                         |                            |           | Drop Colu         | mn Fields      | Here          |               |            |       |                 |                 |                     |                |                       |         |
|                |                         |                            |           |                   |                |               |               |            |       |                 |                 |                     |                |                       | Gran    |
| B Terms of use | Attiliate 1 T Player 1  | ▼ Match winner ↓ ▼ Match d | lete I T  | Matches<br>Played | 1° Svc<br>IN % | 1" Sve<br>WON | 2" Sve<br>WON | Tot<br>Win | ACE   | Double<br>fault | Tot<br>Unforced | Break<br>Point<br>% | Break<br>point | Break<br>won<br>point | Unretur |
| Privacy        | * TSPro Athlete         |                            |           | 3                 | \$3.45%        | 60.00%        | 33.99%        | 203        | 20    | 54              | 133             | 58.82%              | 68             | 40                    |         |
| ETTINGS        | Grand Total             |                            |           | 3                 | \$3.65%        | 60.00%        | 33.99%        | 203        | 20    | 56              | 133             | \$8.82%             | 68             | 40                    |         |
| 8 Profile      |                         |                            |           |                   |                |               |               |            |       |                 |                 |                     |                |                       |         |
| BUY            | Copyrid                 | aht © 2023 Designed by IM  | 1S Inform | atica sr          | rL.            | About         | tus           | Pri        | ivacy | Policy          | Те              | rms of              | Use            |                       |         |
|                |                         | _                          |           |                   |                |               |               |            |       |                 |                 |                     |                |                       |         |
|                |                         |                            |           |                   |                |               |               |            |       |                 |                 |                     |                |                       |         |
|                |                         |                            |           |                   |                |               |               |            |       |                 |                 |                     |                |                       |         |

All types of statistics can be consulted from the main statistics screen.

To select Behavioural statistics, select 'Behavioural' from the drop-down menu.

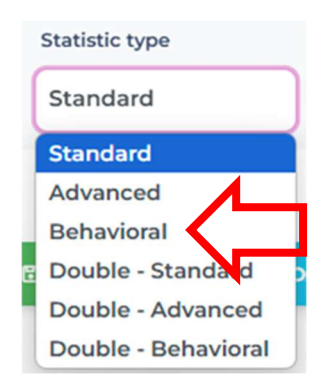

As can be seen from the selection, the system divides the statistics between singles and doubles.

Select Behavioral and the following screen will appear.

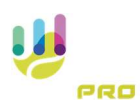

| i i |              |                         |              |           |           |          |         |             |           |          |           |        |          | 35        | Ath        | iete TSP    | TO # |
|-----|--------------|-------------------------|--------------|-----------|-----------|----------|---------|-------------|-----------|----------|-----------|--------|----------|-----------|------------|-------------|------|
|     |              | From - To               | Statis       | tic type  |           | Total    | 0       | and Total   | · · · ·   |          |           | 2      |          |           |            |             |      |
| 2   | Home         | 13-01-2025 - 12-02-2025 | Beh          | avioral   |           |          | olumn   | Colu        | - Q       |          | ) RESET   |        |          |           |            |             |      |
|     | Matches      | Stats                   |              |           |           |          |         |             |           |          |           |        |          |           |            |             |      |
|     |              | TO RESET LAYOUT         | DSAVE        | LAYOUT    | +10       | AD LAYOU | π       | PERPANE     | PF        | COLLA    | SE P      | N DOPA | ND ALL   | 10        | ALLAPSE A  | 4.6         |      |
| 1   | Statistics   |                         |              |           |           |          | _       |             |           |          |           |        |          |           |            |             |      |
| 2   | Affiliations | Final situation         | 17.          | en 1 Y    | Game [ ]  | Player   | 1 1 54  | <17         | Gama numi | ter 1 T  | Gama nias | #117   | Gama ela | war 2   T |            |             | D    |
|     |              | Special point           | winner       | T Break   | point 1 T | Set pok  | 4 T Y A | latch point | TT M      | atch   T | Time slot | 17     | ound pa  |           |            |             | -0   |
| 2   | Tutorial     |                         |              |           | 1         |          |         | ,           |           |          |           |        |          |           |            |             |      |
|     |              |                         | Initial sits | ation   T |           |          |         |             |           |          |           |        |          |           |            |             |      |
| 5   | Terms of use | Point   T Date   T      | 187.         | N 187.    | RETURN    |          | Balada  | 140.0       | Ar 1874   | SERVE    |           | Palate | 141.4    |           | Grand Tota | e<br>N Lasa |      |
|     | Drivacy      | · 0/30                  |              | 88.89%    | 1         | 11.11%   | 9       | 1           | 11.11%    | 8        | 88.89%    | 9      |          | 50.00%    | 9          | 50.00%      | -    |
|     | Privacy      | · 0/40                  | 4            | 100.00%   | 0         | 0.00%    | 4       | 0           | 0.00%     | 1        | 100.00%   | 1      | 4        | 80.00%    | 1          | 20.00%      |      |
| 112 | NGS          | * 15/30                 | 10           | \$3.33%   | 2         | 16.67%   | 12      | 3           | 16.67%    | 15       | 83.33%    | 18     | 13       | 43.33%    | 17         | 56.67%      |      |
|     |              | * 15/40                 | 9            | 100.00%   | 0         | 0.00%    | 9       | 0           | 0.00%     |          | 100.00%   |        | 9        | \$2.94%   |            | 47.06%      |      |
|     | Profile      | * 30/40                 | 13           | 100.00%   | ٥         | 0.00%    | 13      | 0           | 0.00%     | 12       | 100.00%   | 12     | 13       | \$2.00%   | 12         | 48.00%      |      |
|     |              | + 40/40                 | 12           | 70.59%    | 5         | 29.41%   | 17      | 2           | 15.38%    | 11       | 84.62%    | 13     | 14       | 46.67%    | 16         | \$3.33%     |      |
| _   |              | 441.44                  |              |           |           |          |         |             |           |          |           |        |          |           |            |             |      |

Some of the features described below may be chargeable or only available during the free period of use of the system

The screen is divided into several sections, starting with filters

#### Filters

Filters can be used to increase the analysis time of statistics and obtain more accurate data.

Remember that in free contracts the number of months available for statistics may be limited

| From - To               | Statistic type | Total | Grand Total |   |        |
|-------------------------|----------------|-------|-------------|---|--------|
| 13-01-2025 - 12-02-2025 | Standard       | Row   | Row         | a | DRESET |
|                         |                | Colum | n 🚺 Column  |   |        |

| Period (From - To)    | The main filter for statistics is the date. Changing the reference period |
|-----------------------|---------------------------------------------------------------------------|
|                       | and pressing the green search button will load the corresponding data     |
| Statistic Type        | Indicates the type and thus the data displayed in the report              |
| Total                 | Indicates whether subtotals are to be displayed per measure per Row       |
|                       | or per column                                                             |
| General Total         | Indicates whether general totals of measurements per row or per           |
|                       | column are to be displayed                                                |
| Search (Green button) | Uses previously configured parameters to display the corresponding        |
|                       | data                                                                      |
| Reset                 | Restores default filter configuration                                     |

### Commands

Commands help in data report management to perform operations in a simplified manner

| Stats          |             |               |             |               |             |                |  |
|----------------|-------------|---------------|-------------|---------------|-------------|----------------|--|
| D RESET LAYOUT | SAVE LAYOUT | ↓ LOAD LAYOUT | * EXPAND 1° | " COLLAPSE 1º | SEXPAND ALL | * COLLAPSE ALL |  |

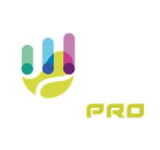

| Reset Layout | If cha<br>syste                     | anges<br>m rest             | hav<br>ore         | e be<br>s th             | een<br>e ini         | mac<br>tial (         | le to<br>displ        | the<br>ay             | e dis                | splay                  | of               | colu                    | mns                    | anc                  | l/or           | row           | s, the           |
|--------------|-------------------------------------|-----------------------------|--------------------|--------------------------|----------------------|-----------------------|-----------------------|-----------------------|----------------------|------------------------|------------------|-------------------------|------------------------|----------------------|----------------|---------------|------------------|
| Save Layout  | If a c<br>intere<br>the 'S          | hange<br>est, th<br>Save La | to<br>ecu<br>ayou  | the<br>urre<br>ut' k     | con<br>nt c<br>outto | figu<br>onfi<br>on sa | ratic<br>gura<br>aves | n o<br>tion<br>the    | f rov<br>car<br>curr | ws a<br>be<br>rent o   | nd/<br>sav       | or co<br>ed ir<br>figur | olum<br>n the<br>ation | ns is<br>e sys<br>n. | s of<br>tem    | oart<br>Pre   | icular<br>essing |
| Load Layout  | By p<br>confi                       | ressin<br>gurati            | g t<br>on          | his                      | but                  | ton,                  | th                    | e sy                  | yste                 | m v                    | vill             | retr                    | ieve                   | th€                  | e las          | st s          | tored            |
| Expand 1st   | By pr<br>first l<br>Belov<br>level  | essing<br>evel<br>v you     | this<br>can        | s bu<br>see              | tton<br>e ho         | , the<br>w tł         | e sys<br>ne sy        | em<br>ster            | will<br>n e>         | expa<br>(pan)          | and<br>ds t      | the<br>he i             | row i                  | infor<br>nati        | mat<br>on ir   | on o          | of the           |
|              | Final situati<br>Special poir       | on T Field                  | i T F              | ield T<br>T Brei         | Game 1               | T Playe               | nr⊺▼ S<br>pint ⊺▼     | rt n* │ ▼<br>Match po | Game no              | umber │ ¥<br>Match │ ¥ | Game             | player 1 📋              | Game p                 | layer 2   1          | r              |               | 9                |
|              |                                     |                             | Initial situ       | ation 1                  | r.                   |                       |                       |                       |                      |                        |                  |                         |                        |                      |                |               |                  |
|              |                                     |                             |                    |                          | RETURN               |                       |                       |                       |                      | SERVE                  |                  |                         |                        |                      | Grand Tota     | ı             |                  |
|              | Point 1                             | Date 1 🍸                    | Win                | % Win                    | Lose                 | % Lose                | Points                | Win                   | % Win                | Lose                   | % Los            | e Points                | Win                    | % Win                | Lose           | % Lose        | Points           |
|              | · 0/30                              |                             | 8                  | 88.89%                   | 1                    | 11.119                | 6 1                   |                       | 1 11.119             | % 8                    | 88.89            | 196                     | 9                      | 50.009               | 9              | 50.00%        | 1                |
|              | > 0/40                              |                             | 4                  | 100.009                  |                      | 0.009                 | 6 4                   |                       | 0.00                 | % 1                    | 100.00           | 1%                      | 1                      | \$ 80.009            | 1              | 20.00%        |                  |
|              | * 15/30                             |                             | 10                 | 83.33%                   |                      | 16.679                | 1                     |                       | 3 16.67              | % 15                   | 83.3             | F% 1                    | 8 1                    | 43.337               | 17             | 56.67%        | 3                |
|              | + 30/40                             |                             | 13                 | 100.009                  |                      | 0.009                 | 11                    |                       | 0.00                 | 70 G                   | 100.00           | 176                     | o :                    | 52.947               | 12             | 48.00%        | 2                |
|              | + 40/40                             |                             | 12                 | 70.59%                   | 5                    | 5 29.419              | 1                     |                       | 2 15.38              | % 11                   | 84.62            | 1% 1                    | 13 1.                  | 46.679               | 16             | 53.33%        | 3                |
|              | Grand Total                         |                             | 56                 | 87.50%                   |                      | 12.509                | 6                     |                       | 6 9.84               | % 55                   | 90.10            | 5% e                    | 51 65                  | 49.609               | 63             | 50.40%        | 12               |
|              | From<br>Final situat<br>Special poi | basic                       | to e               | expa<br>ield i Y<br>Brea | Game 1               | d vis                 | suali                 | satio                 | Game nu              | mber î 🍸<br>Match î 🍸  | Game p<br>Time s | layer1 î⊤<br>otîŢ       | Game pla               | yer 2   T            |                | C             |                  |
|              |                                     |                             |                    |                          |                      | RETURN                |                       |                       |                      |                        | SERVE            |                         |                        |                      | Gra            | nd Total      |                  |
|              | Point   T                           | Date                        | TT                 | Win                      | % Win                | Lose                  | % Lose                | Points                | Win                  | % Win                  | Lose             | % Lose                  | Points                 | Win                  | % Win          | Lose 9        | Los              |
|              | ~ 0/30                              | 15-01-2025 0                | 5:45               | 2                        | 100.00%              | 0                     | 0.00%                 | 2                     |                      |                        |                  |                         |                        | 2 1                  | 00.00%         | 0             | 0.00             |
|              |                                     | 19-01-2025 0                | 4:45               | 5                        | 100.00%              | 0                     | 0.00%                 | 5                     | 0                    | 0.00%                  | 4                | 100.00%                 | 4                      | 5                    | 55.56%         | 4             | 14.41            |
|              |                                     | 22-01-2025 0                | 7:45               | 1                        | 50.00%               | 1                     | 50.00%                | 2                     | 1                    | 20.00%                 | 4                | 80.00%                  | 5                      | 2                    | 28.57%         | 5             | /1.43            |
|              | - 0/40                              | 15-01-2025 0                | 2:45               | 1                        | 100.00%              | 0                     | 0.00%                 | 1                     | 0                    | 0.00%                  |                  | 100.00%                 |                        | 1 1                  | 75.00%         | 0             | 0.00             |
|              | * 15/30                             | 15-01-2025 0                | 0:45               | 3                        | 75,00%               | 1                     | 25.00%                | 4                     | 1                    | 20.00%                 | 4                | 80,00%                  | 5                      | 4                    | 44.44%         | 5             | 55.56            |
|              |                                     | 19-01-2025 0                | 4:45               | 5                        | 100.00%              | 0                     | 0.00%                 | 5                     | 1                    | 14.29%                 | 6                | 85.71%                  | 7                      | 6                    | 50.00%         | 6             | 30.00            |
|              |                                     | 22-01-2025 0                | 7:45               | 2                        | 66.67%               | 1                     | 33.33%                | 3                     | 1                    | 16.67%                 | 5                | 83.33%                  | 6                      | 3                    | 33.33%         | 6             | 56.67            |
|              | ~ 15/40                             | 15-01-2025 0                | 0:45               | 3                        | 100.00%              | 0                     | 0.00%                 | 3                     | 0                    | 0.00%                  | 2                | 100.00%                 | 2                      | 3                    | 60.00%         | 2             | 10.00            |
|              |                                     | 19-01-2025 0                | 4:45               | 5                        | 100.00%              | 0                     | 0.00%                 | 5                     | 0                    | 0.00%                  | 4                | 100.00%                 | 4                      | 5                    | 55.56%         | 4             | 14.44            |
|              |                                     | 22-01-2025 0                | 7:45               | 1                        | 100.00%              | 0                     | 0.00%                 | 1                     | 0                    | 0.00%                  | 2                | 100.00%                 | 2                      | 1                    | 33.33%         | 2             | 6.67             |
|              | ~ 30/40                             | 15-01-2025 0                | 5:45               | 4                        | 100.00%              | 0                     | 0.00%                 | 4                     | 0                    | 0.00%                  | 2                | 100.00%                 | 2                      | 4                    | 66.67%         | 2             | 13.33            |
| Collapse 1st | By pr<br>the fi<br>Belov<br>level   | essing<br>rst lev<br>v you  | ; thi<br>el<br>can | s bi                     | uttoi<br>how         | n, th<br>v the        | ie sy                 | ster<br>em            | n wi                 | ill co<br>npres        | llap<br>ses      | se t<br>the             | he ro                  | ow in<br>mat         | nforr<br>ion c | nati<br>of th | on to<br>e first |
|              |                                     |                             |                    |                          |                      |                       |                       |                       |                      |                        |                  |                         |                        |                      |                |               |                  |

|            | Special pole                                                                                                    | t I T Game winne                                                         | -17 a                                                                                                    | eak point                                                                                                    | Set on                                                                                                    | Int I T                                                                                                    | Match pol                                                                                                    | Game n                                                                                                    | Match 1 V                                                                                                    | Time et                                                                                                    | ayer i i i                                                                                                    | Game p                                                                                                    | ayer z                                                                                                    |                                                                                                    |                                                                                                    | -                                                                                                    |                                                             |
|------------|----------------------------------------------------------------------------------------------------|--------------------------------------------------------------------------|----------------------------------------------------------------------------------------------------|----------------------------------------------------------------------------------------------------|----------------------------------------------------------------------------------------------------|----------------------------------------------------------------------------------------------------|----------------------------------------------------------------------------------------------------|----------------------------------------------------------------------------------------------------|----------------------------------------------------------------------------------------------------|----------------------------------------------------------------------------------------------------|----------------------------------------------------------------------------------------------------|----------------------------------------------------------------------------------------------------|----------------------------------------------------------------------------------------------------|----------------------------------------------------------------------------------------------------|----------------------------------------------------------------------------------------------------|----------------------------------------------------------------------------------------------------|-------------------------------------------------------------|
|            | special poin                                                                                                    | Same with                                                                | Initial si                                                                                                    | uation 1 T                                                                                                    | . set po                                                                                                    |                                                                                                    | matter por                                                                                                    |                                                                                                    | -consect 1 1                                                                                                    | Time so                                                                                                    |                                                                                                    |                                                                                                    |                                                                                                    |                                                                                                    |                                                                                                    |                                                                                                    |                                                             |
|            |                                                                                                    |                                                                          |                                                                                                    |                                                                                                    | RETURN                                                                                                    |                                                                                                    |                                                                                                    |                                                                                                    |                                                                                                    | SERVE                                                                                                    |                                                                                                    |                                                                                                    |                                                                                                    |                                                                                                    | Grand                                                                                                  | Total                                                                                                    |                                                             |
|            | Point 1 T                                                                                                    | Date 1 T                                                                 | Win                                                                                                    | % Win                                                                                                    | Lose                                                                                                    | % Lose                                                                                                    | Points                                                                                                    | Win                                                                                                    | % Win                                                                                                    | Lose                                                                                                    | % Lose                                                                                                    | Points                                                                                                    | Win                                                                                                    | % Wir                                                                                                    | Lo                                                                                                    | se %                                                                                                    | .01                                                         |
|            | - 0/30                                                                                                    | 15-01-2025 00:45                                                         |                                                                                                    | 100.00%                                                                                                    | 0                                                                                                    | 0.00%                                                                                                    | 2                                                                                                    |                                                                                                    |                                                                                                    |                                                                                                    |                                                                                                    |                                                                                                    | 1                                                                                                    | 100.00                                                                                                    | %                                                                                                    | 0 0                                                                                                    | .00                                                         |
|            |                                                                                                    | 19-01-2025 04:45                                                         | 3                                                                                                    | 100.00%                                                                                                    | 0                                                                                                    | 0.00%                                                                                                    | 5                                                                                                    | 0                                                                                                    | 0.00%                                                                                                    | 4                                                                                                    | 100.00%                                                                                                    | 4                                                                                                    | 5                                                                                                    | 55.56                                                                                                    | %                                                                                                    | 4 44                                                                                                    | 41                                                          |
|            |                                                                                                    | 22-01-2025 07:45                                                         |                                                                                                    | \$0.00%                                                                                                    | 1                                                                                                    | \$0.00%                                                                                                    | 2                                                                                                    | 1                                                                                                    | 20.00%                                                                                                    | 4                                                                                                    | 80.00%                                                                                                    | 5                                                                                                    | 2                                                                                                    | 28.57                                                                                                    | %                                                                                                    | 5 71                                                                                                    | 41                                                          |
|            | ~ 0/40                                                                                                    | 15-01-2025 00:45                                                         |                                                                                                    | 100.00%                                                                                                    | ٥                                                                                                    | 0.00%                                                                                                    | 1                                                                                                    |                                                                                                    |                                                                                                    |                                                                                                    |                                                                                                    |                                                                                                    | 1                                                                                                    | 100.00                                                                                                    | %                                                                                                    | 0 0                                                                                                    | .00                                                         |
|            | - 46.04                                                                                                    | 19-01-2025 04:45                                                         |                                                                                                    | 100.00%                                                                                                    | 0                                                                                                    | 0.00%                                                                                                    | 3                                                                                                    | 0                                                                                                    | 0.00%                                                                                                    | 1                                                                                                    | 100.00%                                                                                                    | 1                                                                                                    | 1                                                                                                    | 75.00                                                                                                    | %                                                                                                    | 1 25                                                                                                    | oc                                                          |
|            | - 15/30                                                                                                    | 15-01-2025 00:45                                                         | -                                                                                                    | 75.00%                                                                                                    | 1                                                                                                    | 25.00%                                                                                                    | 4                                                                                                    |                                                                                                    | 20.00%                                                                                                    | 4                                                                                                    | 80.00%                                                                                                    | 5                                                                                                    |                                                                                                    | 44.44                                                                                                    | *                                                                                                    | 5 55                                                                                                    | .54                                                         |
|            |                                                                                                    | 22-01-2025 07:45                                                         |                                                                                                    | 66.67%                                                                                                    | 1                                                                                                    | 33.33%                                                                                                    | 3                                                                                                    | 1                                                                                                    | 16.67%                                                                                                    | 5                                                                                                    | 83.33%                                                                                                    | 6                                                                                                    | ,                                                                                                    | 33.33                                                                                                    | %                                                                                                    | 6 64                                                                                                    | 63                                                          |
|            | ~ 15/40                                                                                                    | 15-01-2025 00:45                                                         |                                                                                                    | 100.00%                                                                                                    | 0                                                                                                    | 0.00%                                                                                                    | 3                                                                                                    | 0                                                                                                    | 0.00%                                                                                                    | 2                                                                                                    | 100.00%                                                                                                    | 2                                                                                                    | 1                                                                                                    | 60.00                                                                                                    | %                                                                                                    | 2 40                                                                                                    | 00                                                          |
|            |                                                                                                    | 19-01-2025 04:45                                                         |                                                                                                    | 100.00%                                                                                                    | 0                                                                                                    | 0.00%                                                                                                    | 5                                                                                                    | 0                                                                                                    | 0.00%                                                                                                    | 4                                                                                                    | 100.00%                                                                                                    | 4                                                                                                    | 5                                                                                                    | 55.56                                                                                                    | %                                                                                                    | 4 44                                                                                                    | 44                                                          |
|            |                                                                                                    | 22-01-2025 07:45                                                         | 2                                                                                                    | 100.00%                                                                                                    | 0                                                                                                    | 0.00%                                                                                                    | 1                                                                                                    | ٥                                                                                                    | 0.00%                                                                                                    | 2                                                                                                    | 100.00%                                                                                                    | 2                                                                                                    | ,                                                                                                    | 33.33                                                                                                    | %                                                                                                    | 2 64                                                                                                    | .67                                                         |
|            | ~ 30/40                                                                                                    | 15-01-2025 00:45                                                         |                                                                                                    | 100.00%                                                                                                    | 0                                                                                                    | 0.00%                                                                                                    | 4                                                                                                    | 0                                                                                                    | 0.00%                                                                                                    | 2                                                                                                    | 100.00%                                                                                                    | 2                                                                                                    |                                                                                                    | 66.67                                                                                                    | %                                                                                                    | 2 33                                                                                                    | 33 *                                                        |
|            | Final situatio<br>Special point                                                                                                    | n î ▼ Field î ▼<br>t î ▼ Game winne                                      | Field 1                                                                                                    | Game i                                                                                                    | Player     Set poi                                                                                                    | i T S                                                                                                    | iet n* 1 T<br>Match poi                                                                                                    | Game n                                                                                                    | amber   T<br>Match   T                                                                                                    | Game p<br>Time s                                                                                                    | ayer 1   T<br>ot   T                                                                                                    | Game                                                                                                    | olayer 2                                                                                                    | T                                                                                                    |                                                                                                    |                                                                                                    | Ga .                                                        |
|            |                                                                                                    | Initial                                                                  | situation                                                                                                    | Y                                                                                                    |                                                                                                    |                                                                                                    |                                                                                                    |                                                                                                    |                                                                                                    |                                                                                                    |                                                                                                    |                                                                                                    |                                                                                                    |                                                                                                    |                                                                                                    |                                                                                                    |                                                             |
|            | Point 1 T                                                                                                    | Date 1 T Wir                                                             | % W                                                                                                    | RETURN                                                                                                    | % Lose                                                                                                    | Points                                                                                                    | Win                                                                                                    | % Wie                                                                                                    | SERVE<br>Lose                                                                                                    | % Lose                                                                                                    | Points                                                                                                    | Win                                                                                                    | % W                                                                                                    | Grand                                                                                                    | Total                                                                                                  | 6 Lose                                                                                                    | Points                                                      |
|            | 1 0/30                                                                                                    |                                                                          | 8 88.8                                                                                                    | n                                                                                                    | 11 1190                                                                                                    | 1                                                                                                    | 9 1                                                                                                    | 11.11                                                                                                    | % 8                                                                                                    | 88.891                                                                                                    |                                                                                                    |                                                                                                    | 50.0                                                                                                    | 0%                                                                                                    | 9                                                                                                    | 50.00%                                                                                                    | 1                                                           |
|            | 47.24                                                                                                    |                                                                          |                                                                                                    | 29                                                                                                    | 11.1179                                                                                                    |                                                                                                    | -                                                                                                    |                                                                                                    |                                                                                                    |                                                                                                    |                                                                                                    |                                                                                                    |                                                                                                    |                                                                                                    |                                                                                                    |                                                                                                    |                                                             |
|            | * 0/40                                                                                                    |                                                                          | 4 100.0                                                                                                    | % 0                                                                                                    | 0.00%                                                                                                    |                                                                                                    | 4 0                                                                                                    | 0.00                                                                                                    | 6 1                                                                                                    | 100.005                                                                                                    | 6 1                                                                                                    | -                                                                                                    | 80.0                                                                                                    | 0%                                                                                                    | 1                                                                                                    | 20.00%                                                                                                    |                                                             |
|            | · 0/40<br>· 15/30                                                                                                    |                                                                          | 4 100.00<br>10 83.3                                                                                                    | % 0<br>% 2                                                                                                    | 0.00%                                                                                                    | 12                                                                                                    | 4 0                                                                                                    | 0.00                                                                                                    | % 1<br>% 15                                                                                                    | 100.001                                                                                                    | 6 18<br>6 18                                                                                                    | 1                                                                                                    | 4 80.0<br>3 43.3                                                                                                    | 0%<br>3%                                                                                                    | 1<br>17                                                                                                | 20.00%                                                                                                    | 3                                                           |
|            | * 0/40<br>* 15/30<br>* 15/40                                                                                                    |                                                                          | 4 100.00<br>10 83.3<br>9 100.00                                                                                                    | % 0<br>% 2<br>% 0                                                                                                    | 0.00%                                                                                                    | 12                                                                                                    | 4 0<br>2 3<br>9 0                                                                                                    | 0.00                                                                                                    | % 1<br>% 15<br>% 8                                                                                                    | 100.009<br>83.339<br>100.009                                                                                                    | 6 18<br>6 8                                                                                                    | 1                                                                                                    | 4 80.0<br>8 43.3<br>9 52.9                                                                                                    | 0%<br>3%<br>4%                                                                                                    | 1<br>17<br>8                                                                                           | 20.00%<br>56.67%<br>47.06%                                                                                           | 3                                                           |
|            | <ul> <li>0/40</li> <li>15/30</li> <li>15/40</li> <li>30/40</li> </ul>                                                                                                    |                                                                          | 4 100.0<br>10 83.3<br>9 100.0<br>13 100.0                                                                                                    | % 0<br>% 2<br>% 0                                                                                                    | 0.00%                                                                                                    | 12                                                                                                    | 4 0<br>2 3<br>9 0<br>3 0                                                                                                    | 0.00                                                                                                    | % 11<br>% 15<br>% 8<br>% 12                                                                                                    | 100.001<br>83.331<br>100.001<br>100.001                                                                                                    | 6 18<br>6 18<br>6 8                                                                                                    | 1                                                                                                    | 4 80.0<br>3 43.3<br>9 52.9<br>3 52.0                                                                                                    | 0%<br>3%<br>4%<br>0%                                                                                                    | 1<br>17<br>8<br>12                                                                                     | 20.00%<br>56.67%<br>47.06%<br>48.00%                                                                                 | 3 1 2                                                       |
|            | <ul> <li>0/40</li> <li>15/30</li> <li>15/40</li> <li>30/40</li> <li>40/40</li> </ul>                                                                                                    |                                                                          | 4 100.00<br>10 83.3<br>9 100.00<br>13 100.00<br>12 70.50                                                                                                    | % 0<br>% 2<br>% 0<br>% 0                                                                                                    | 0.00%<br>16.67%<br>0.00%<br>0.00%<br>29.41%                                                                                                    | 12                                                                                                    | 4 0<br>2 3<br>9 0<br>3 0<br>7 2                                                                                                    | 0.00<br>16.67<br>0.00<br>0.00<br>15.38                                                                                                    | % 1<br>% 15<br>% 8<br>% 12<br>% 11                                                                                                    | 100.001<br>83.331<br>100.001<br>100.001<br>84.621                                                                                                    | 6 18<br>6 18<br>6 8<br>6 12<br>6 13                                                                                                    | 1                                                                                                    | 4 80.0<br>3 43.3<br>9 52.9<br>3 52.0<br>4 46.6                                                                                                    | 0%<br>3%<br>4%<br>0%<br>7%                                                                                                    | 1<br>17<br>8<br>12<br>16                                                                               | 20.00%<br>56.67%<br>47.06%<br>48.00%<br>53.33%                                                                       | 3<br>1<br>2<br>3                                            |
| Expand All | • 0/40<br>• 15/30<br>• 15/40<br>• 30/40<br>• 40/40<br>Grand Total<br>By pre                                                                                                    | essing th                                                                | 4 100.00<br>10 83.33<br>9 100.00<br>13 100.00<br>12 70.55<br>56 87.56<br>nis br                                                                                                    | x 0<br>x 2<br>x 0<br>x 0<br>x 5<br>x 1<br>utton                                                                                                    | 0.00%<br>16.67%<br>0.00%<br>29.41%<br>12.50%                                                                                                    | e sys                                                                                                    | 4 0<br>2 3<br>9 0<br>3 0<br>7 2<br>4 0<br>5tem                                                                                        | 0.00<br>16.67<br>0.00<br>0.00<br>15.38<br>9.84<br>WI                                                                                                    | 6 1<br>6 15<br>6 8<br>6 12<br>6 12<br>6 13<br>7 14<br>7 15<br>7 15<br>7 15<br>7 15                                                                                                    | 100.007<br>83.337<br>100.007<br>100.007<br>84.627<br>90.167                                                                                                    | all re                                                                                                    | ow i                                                                                                    | 4 80.0<br>3 43.3<br>9 52.9<br>3 52.0<br>4 46.6<br>2 49.6<br>nfo                                                                                                    | o%<br>3%<br>4%<br>0%<br>7%<br>0%                                                                                                    | 1<br>17<br>8<br>12<br>16<br>63                                                                         | 20.00%<br>56.67%<br>47.06%<br>48.00%<br>53.33%<br>50.40%                                                             | 3<br>1<br>2<br>3<br>12                                      |
| Expand All | orde<br>orde<br>orde | essing th<br>y you c<br>tics                                             | 4 100.01<br>10 83.33<br>9 100.01<br>13 100.01<br>13 100.01<br>12 70.51<br>56 87.51<br>nis bi<br>an s<br>Field 1<br>r T T E<br>situation                                                                                                    | Game Treak point                                                                                                    | 0.00%<br>16.67%<br>0.00%<br>29.41%<br>12.50%<br>, the<br>OW                                                                                                    | e sys                                                                                                    | 4 0<br>2 3<br>9 0<br>7 2<br>4 0<br>5<br>5<br>5<br>5<br>5<br>5<br>5<br>5<br>5<br>5<br>5<br>5<br>5<br>5<br>5<br>5<br>5<br>5<br>5        | 0.00<br>16.67<br>0.00<br>0.00<br>15.38<br>9.84<br>Will<br>Cem                                                                                                    | 6 1<br>6 15<br>7 8 8<br>7 12<br>7 9<br>7 12<br>7 12<br>7 12<br>7 12<br>7 12<br>7 12<br>7 12<br>7 12                                                                                                    | 100.001<br>83.331<br>100.001<br>100.001<br>84.821<br>90.161<br>90.161<br>90.161<br>90.161<br>90.161                                                                                                    | all ro                                                                                                    | ow i<br>e ir                                                                                                    | 4 80.0<br>3 43.3<br>9 52.9<br>3 52.0<br>4 46.6<br>2 49.6<br>nfo                                                                                                    | os<br>35<br>45<br>05<br>75<br>05<br>75<br>05<br>75<br>05<br>75<br>05<br>75<br>05<br>75<br>05<br>75<br>05<br>75<br>75<br>05<br>75<br>75<br>2<br>75<br>2                                                                                                    | 1<br>17<br>8<br>12<br>16<br>63<br>110                                                                  | 220.09%<br>556.67%<br>47.06%<br>48.00%<br>533.33%<br>50.40%<br>n<br>n<br>in                                          | 3<br>1<br>2<br>3<br>12<br>the                               |
| Expand All | o 0/40<br>• 15/30<br>• 15/40<br>• 30/40<br>• 40/40<br>Grand Total<br>By pre<br>Below<br>statist                                                                                                    | essing th<br>you c<br>tics                                               | 4 100.0<br>10 83.3<br>9 100.0<br>13 100.0<br>13 100.0<br>12 70.5<br>56 87.5<br>NIS DI<br>an S<br>Field 1<br>r T T E<br>situation                                                                                                    | Game Treak point                                                                                                    | 0.00%<br>16.67%<br>0.00%<br>0.00%<br>29.41%<br>12.50%<br>, the<br>OW                                                                                                    | the                                                                                                    | 4 0<br>2 3<br>9 0<br>7 2<br>4 0<br>5<br>5<br>5<br>5<br>5<br>5<br>5<br>5<br>5<br>5<br>5<br>5<br>5<br>5<br>5<br>5<br>5<br>5<br>5        | 0.00<br>16.67<br>0.00<br>0.00<br>15.38<br>9.84<br>Will<br>Cem                                                                                                    | %     1       %     15       %     8       %     12       %     12       %     12       %     12       %     12       %     12       %     12       %     12       %     12       %     12       %     12       %     12       %     12       %     12       %     12       %     12       %     12       %     12       Match []     \$                                                                                                    | 100.007<br>83.337<br>100.007<br>100.007<br>84.627<br>90.167<br>90.167<br>90.167                                                                                                    | all ro                                                                                                    | Dow i                                                                                                    | 4 80.0.0<br>3 43.3<br>9 52.9<br>3 52.0<br>4 46.6<br>1 40.6<br>nfo                                                                                                    | ors<br>335<br>445<br>05<br>775<br>05<br>775<br>05<br>775<br>05<br>775<br>05<br>775<br>775                                                                                                    | 1<br>17<br>8<br>12<br>16<br>63<br>1tio                                                                 | 20.00%<br>56.67%<br>47.06%<br>48.00%<br>53.33%<br>50.40%                                                             | 3<br>1<br>2<br>3<br>12<br>the                               |
| Expand All | ordo<br>ordo<br>ordo | essing th<br>y you c<br>tics                                             | 4 100.00<br>10 83.3<br>9 100.0<br>13 100.0<br>13 100.0<br>13 100.0<br>13 100.0<br>13 100.0<br>13 100.0<br>13 100.0<br>14 100.0<br>15 55 87.5<br>15 56 87.5<br>15 50 10<br>16 10 10<br>17 10 10<br>18 10 10<br>10 10 10<br>10 10 10 10<br>10 10 10 10 10<br>10 10 10 10<br>10 10 10 10<br>10 10 10                                                                                                    | Game Treak point T                                                                                                    | 0.00%<br>0.00%<br>0.00%<br>0.00%<br>0.00%<br>0.00%<br>0.00%<br>0.00%<br>0.00%<br>0.00%<br>0.00%<br>0.00%                                                                                                    | e sys                                                                                                    | 4 0<br>2 3<br>9 0<br>3 0<br>7 2<br>4 4<br>6<br>5<br>5<br>5<br>5<br>5<br>5<br>5<br>5<br>5<br>5<br>5<br>5<br>5<br>5<br>5<br>5<br>5<br>5 | 0.00<br>16.67<br>0.00<br>0.00<br>15.38<br>9.84<br>Will<br>Cem                                                                                                    | %         1           %         15           %         8           %         12           %         12           %         12           %         12           %         12           %         12           %         12           %         12           %         12           %         12           %         12           %         12           %         12           %         12           %         12           %         12           %         12           %         12           %         12           %         12           %         1           Match ["           SERV!         1 | 100.007<br>83.337<br>100.007<br>100.007<br>84.625<br>90.167<br>and<br>and                                                                                                    | 6 1<br>6 1<br>6 1<br>6 1<br>7 1<br>6 1<br>7 1<br>6 1<br>7 1<br>6 1<br>7 1<br>7 1<br>8 1<br>7 1<br>7 1<br>7 1<br>7 1<br>7 1<br>7 1<br>7 1<br>7                                                                                                    | a a a a a a a a a a a a a a a a a a a                                                                                                    | 4 80.0<br>3 43.3<br>9 52.9<br>3 52.0<br>4 46.6<br>2 49.6<br>nfo<br>nfo                                                                                                    | oss<br>335<br>445<br>005<br>775<br>075<br>075<br>075<br>075<br>075<br>075<br>075<br>07                                                                                                    | 1<br>17<br>8<br>12<br>16<br>63<br>1tio                                                                 | 20.00%<br>56.67%<br>47.06%<br>48.00%<br>53.33%<br>50.40%                                                             | 3<br>1<br>2<br>3<br>12<br>the                               |
| Expand All | Orde     Orde     Orde     Orde     Solution     Statist      Final situation     Special point     Point     T     Orde     Orde                                                                                                    | essing th<br>y you c<br>tics<br>n T Field T<br>t T Game winn<br>Dete T W | 4 100.0<br>10 83.3<br>9 100.0<br>13 100.0<br>13 100.0<br>55 87.5<br>12 70.5<br>13 200.0<br>13 100.0<br>13 100.0<br>13 100.0<br>13 100.0<br>13 100.0<br>13 100.0<br>13 100.0<br>14 100.0<br>15 87.5<br>15 87.5<br>16 87.5<br>16 87.5<br>17 87.5<br>17 87.5<br>1                                                                                                    | Game Treak point Treak point T | 10.005<br>16.67%<br>0.005<br>10.67%<br>0.005<br>12.50%<br>12.50%<br>12.50%<br>7 Plays<br>7 Plays<br>7 Set p                                                                                                    | e sys                                                                                                    | 4 0 0 0 0 0 0 0 0 0 0 0 0 0 0 0 0 0 0 0                                                                                               | 0.00<br>16.67<br>0.00<br>15.38<br>9.84<br>WIII<br>Game<br>5.00<br>Game<br>5.00<br>15.38<br>9.84<br>9.84<br>9.84<br>9.84<br>9.84<br>9.84<br>9.84<br>9.8                                                                                                    | %         1           %         15           %         8           %         12           %         12           %         12           %         12           %         12           %         12           %         12           %         12           %         12           exp         exp           number         1           Match         1           SERV         in           Lose         1%                                                                                                    | 100.001<br>83.331<br>100.001<br>100.001<br>84.621<br>90.161<br>and<br>and<br>7<br>7<br>6<br>8<br>7<br>100.001<br>100.001<br>100.0000<br>100.001<br>100.001<br>100000000                                                                                                    | 5 11<br>5 14<br>5 2<br>5 15<br>5 17<br>5 17<br>5 | a 1<br>1<br>1<br>1<br>1<br>1<br>1<br>6<br>6<br>0<br>0<br>W i<br>1<br>6<br>6<br>0<br>0<br>W i<br>1<br>6<br>0<br>0<br>W i<br>1<br>1<br>1<br>1<br>1<br>1<br>1<br>1<br>1<br>1<br>1<br>1<br>1<br>1<br>1<br>1<br>1<br>1<br>1 | 4 80.0<br>5 43.3<br>9 52.9<br>5 52.0<br>4 46.6<br>2 49.6<br>nfo<br>nfo<br>nfo<br>nfo<br>9 52<br>9 52<br>1 46.6<br>1 49.6<br>1 49.6 | ors<br>335<br>445<br>005<br>775<br>075<br>075<br>075<br>075<br>075<br>075<br>075<br>07                                                                                                    | 1<br>17<br>8<br>12<br>16<br>63<br>11<br>0<br>11<br>0<br>11<br>0<br>11<br>0<br>11<br>0<br>11<br>0<br>11 | 20.00%<br>56.67%<br>47.06%<br>48.00%<br>53.33%<br>50.40%<br>n<br>in<br>in                                            | 3<br>1<br>2<br>3<br>12<br>the<br>Ca<br>Points               |
| Expand All | Ordo     Ordo     Ordo     Ordo     Solve     Statist      Final situatio     Special point     Point     T     Ordo     Ordo     Ord                                                                                                    | essing th<br>y you c<br>tics                                             | 4 100.0<br>10 83.3<br>9 100.0<br>13 100.0<br>13 100.0<br>55 87.5<br>13 55<br>13 50<br>14 100.0<br>14 100.0<br>15 100.0<br>15 100                                                                                                    | m         m           %         c           %         c                                                                                                    | 10.00%<br>16.67%<br>0.00%<br>12.50%<br>12.50%<br>7 Plays<br>7 Plays<br>7 Set p<br>10.00%                                                                                                    | 2<br>11<br>11<br>11<br>11<br>11<br>11<br>11<br>11<br>11<br>1                                                              | 4 0 0 0 0 0 0 0 0 0 0 0 0 0 0 0 0 0 0 0                                                                                               | 0.00<br>16.67<br>0.00<br>0.00<br>15.38<br>9.84<br>will<br>Game<br>int 1<br>55 W<br>1 11.1.1                                                                                                    | %         1           %         15           %         8           %         12           %         12           %         12           %         12           %         12           %         12           %         12           %         12           mumber         %           Match         *           SERV*         1%           0%         *                                                                                                    | 100.001<br>83.331<br>100.001<br>100.001<br>84.621<br>90.161<br>and<br>and<br>7<br>6<br>7<br>7<br>6<br>8<br>8<br>8<br>8.88.8<br>1<br>100.00                                                                                                    | s         1           s         1                                                                                                    | s Wi                                                                                                    | 4 80.0<br>3 43.3<br>9 52.9<br>3 52.0<br>4 46.6<br>2 46.6<br>2 46.6<br>1 for<br>nfo<br>nfo<br>nfo<br>1 for<br>9 52<br>4 80.0<br>1 for                                                                                                    | ors<br>335<br>455<br>075<br>775<br>075<br>rma<br>mai<br>erma<br>2 1 T                                                                                                    | 1<br>17<br>8<br>12<br>16<br>63<br>110<br>110<br>110<br>110<br>110<br>110<br>110<br>11                  | 20.00%<br>56.67%<br>47.06%<br>48.00%<br>53.33%<br>50.40%<br>n<br>in<br>in<br>% Lose<br>50.00%<br>20.00%              | 3<br>1<br>2<br>3<br>12<br>the<br>Ca                         |
| Expand All | • 0/40<br>• 15/30<br>• 15/40<br>• 30/40<br>• 40/40<br>Grand Total<br>By pre<br>Below<br>statist<br>Special point<br>• 0/30<br>• 0/40<br>• 15/30                                                                                                    | essing th<br>you c<br>tics<br>n T Field T<br>Game winn<br>Date T Wi      | 4 100.0<br>10 83.3<br>9 100.0<br>13 100.0<br>13 100.0<br>56 87.5<br>13 55 87.5<br>15 D1<br>15 D1<br>16 83.3<br>100.0<br>10 83.3<br>100.0<br>10 83.3<br>100.0<br>10 83.3<br>100.0<br>10 83.3<br>100.0<br>10 83.3<br>100.0<br>10 83.3<br>100.0<br>10 10 10<br>10 10 10<br>10 10 10<br>10 10<br>10 | m         m           %         c           %         c                                                                                                    | 10.00%<br>16.67%<br>0.00%<br>12.64%<br>12.59%<br>7 Playye<br>7 Playye<br>7 Set p<br>7 Set p<br>1.111<br>9 0.009<br>1 6.67%                                                                                                    | 4<br>11<br>11<br>11<br>11<br>11<br>11<br>11<br>11<br>11<br>1                                                              | 4 0 0 0 0 0 0 0 0 0 0 0 0 0 0 0 0 0 0 0                                                                                               | 0.00<br>16.67<br>0.00<br>0.00<br>15.38<br>9.84<br>WIII<br>Game<br>Cem                                                                                                    | %         1           %         15           %         8           %         12           %         8           %         12           %         13           %         11           %         12           exp         ************************************                                                                                                    | 100.001<br>83.331<br>100.001<br>84.621<br>90.161<br>and<br>and<br>T Time<br>1<br>5 % Lo<br>8 88.8                                                                                                    | 5 114<br>5 14<br>6 2<br>7 12<br>6 12<br>6 12<br>7 12<br>6 2<br>7 12<br>7 12<br>7 12<br>7 12<br>7 12<br>7 12<br>7 12<br>7                                                                                                    | s Wi<br>1<br>1<br>1<br>1<br>1<br>1<br>1<br>1<br>1<br>1<br>1<br>1<br>1<br>1<br>1<br>1<br>1<br>1<br>1                                                                                                    | 4 80.0<br>3 43.3<br>9 52.9<br>3 52.0<br>4 46.6<br>2 49.6<br>mfO<br>nfO<br>nfO<br>1<br>9 5<br>4 8<br>13 4                                                                                                    | 0%<br>3%<br>4%<br>0%<br>7%<br>0%<br>rma<br>a<br>mat<br>2 1 ¥<br>Win<br>0.00%<br>8.33%                                                                                                    | 1 177 8 112 116 63 1110 116 116 116 116 116 116 116 116 11                                             | 20.00%<br>56.67%<br>47.06%<br>48.00%<br>53.33%<br>n<br>n<br>in<br>in<br>% Lose<br>50.00%<br>56.67%                   | 3<br>1<br>2<br>3<br>12<br>the<br>Ca                         |
| Expand All | • 0/40<br>• 15/30<br>• 15/40<br>• 30/40<br>• 40/40<br>Grand Total<br>By pre<br>Below<br>statist<br>Special poin<br>• 0/30<br>• 0/40<br>• 15/30<br>• 15/40                                                                                                    | essing th<br>you c<br>tics<br>Field IT<br>Game winn<br>Date IT<br>Wi     | 4 100.00<br>10 83.3<br>9 100.00<br>13 100.01<br>13 100.01<br>13 100.01<br>13 100.01<br>13 100.01<br>13 100.01<br>14 100.01<br>14 100.01<br>15 8 88.4<br>4 100.01<br>10 83.3<br>9 100.0<br>10 83.3<br>9 100.01<br>10 83.3<br>9 100.01<br>10 83.3<br>9 100.01<br>10 83.3<br>9 100.01<br>10 83.3<br>9 100.01<br>10 83.3<br>10 8 88.4<br>10 8 88.4<br>10 8 8 88.4<br>10 8 8 88.4<br>10 8 8 8 8 8 8 8 8 8 8 8 8 8 8 8 8 8 8 8                                                                                                    | m         m           %         c           %         c                                                                                                    | 10.00%<br>10.00%<br>10.00%<br>10.00%<br>10.00%<br>10.00%<br>12.50%<br>12.50% | 2 3 3 5 5 5 5 5 5 5 5 5 5 5 5 5 5 5 5 5                                                                                   | 4 0 0 0 0 0 0 0 0 0 0 0 0 0 0 0 0 0 0 0                                                                                               | 0.00<br>16.67<br>0.00<br>15.38<br>9.34<br>will<br>cem                                                                                                    | %         1           %         15           %         8           %         12           %         13           %         14           %         15           exp         exp           number         1           Match         1           SERVI         in           Lose         1%           %         7%                                                                                                    | 100.001<br>83.331<br>100.007<br>84.621<br>90.161<br>and<br>and<br>T Tme<br>F Tme<br>F SLo<br>8 88.8<br>8 1 100.00<br>15 83.3<br>8 100.0                                                                                                    | 5 11<br>5 14<br>5 2<br>6 2<br>7 2<br>5 12<br>5 12<br>5 2<br>6 12<br>5 2<br>6 12<br>5 2<br>6 12<br>6 2<br>7 2<br>6 2<br>7 2<br>7 2<br>7 2<br>7 2<br>7 2<br>7 2<br>7 2<br>7                                                                                                    |                                                                                                    | 4 80.0<br>3 43.3<br>9 52.9<br>8 52.0<br>4 46.6<br>2 49.6<br>nfo<br>nfo<br>nfo<br>9 5<br>4 8<br>13 4<br>9 5                                                                                                    | 0% 3% 4% 5% 7% 0% 7% 0% 7% 0% 7% 0% 7% 0% 7% 0% 7% 0% 7% 0% 7% 0% 7% 0% 7% 0% 7% 0% 7% 0% 0% 7% 0% 0% 0% 0% 0% 0% 0% 0% 0% 0% 0% 0% 0%                                                                                                    | 1<br>17<br>8<br>12<br>16<br>63<br>110<br>110<br>110<br>100<br>100<br>100<br>100<br>10                  | 20.00%<br>56.67%<br>47.06%<br>48.00%<br>53.33%<br>n<br>n<br>in<br>% Lose<br>20.00%<br>56.67%<br>47.06%               | 3<br>1<br>2<br>3<br>12<br>the<br>Ch<br>1<br>3<br>1<br>1     |
| Expand All | 0,40     15/30     15/40     30/40     40/40     Grand Total     By pre     Below     statist     Final situatic     Special poin     Point   \vec{v}     0,40     15/30     15/40     30/40                                                                                                    | essing th<br>y you c<br>tics<br>n T Field T<br>Game winn<br>Dete T Wi    | 4 100.00<br>4 100.00<br>10 83.3<br>9 100.00<br>13 100.0<br>13 100.0<br>13 100.0<br>13 100.0<br>13 100.0<br>14 100.0<br>16 83.3<br>9 100.0<br>13 100.0<br>13 100.0<br>10 10 10<br>10 10 100                                                                                                    | m         m           m         m           %         d           %         d           %         d           %         d           %         d           %         d           %         d           %         d           %         d           #         d           #         d                                                                                                    | 16.67%         0.00%           16.67%         0.00%           16.67%         0.00%           29.41%         12.50%           29.41%         12.50%           7         7           9         0.00%           1         11.11%           0         0.000%           1         11.41%           0         0.000%           1         16.67%           0         0.000%                                                                                                    | 2 3 4 5 5 5 5 5 5 5 5 5 5 5 5 5 5 5 5 5 5                                                                                 | 4 0 0 0 0 0 0 0 0 0 0 0 0 0 0 0 0 0 0 0                                                                                               | 0.00<br>16.67<br>0.00<br>15.38<br>9.34<br>will<br>cem                                                                                                    | %         1           %         15           %         8           %         12           %         13           %         15           exp         exp           number         1           Match         1           SERVI         in           Lose         1%           0%         0%                                                                                                    | 100.001<br>83.335<br>100.001<br>100.002<br>90.167<br>90.167<br>90.100000000000000000000000000000000000                                                                                                    | 5 11<br>5 14<br>5 2<br>6 2<br>7 2<br>5 12<br>5 13<br>6 12<br>6 2<br>7 2<br>8 2<br>8 2<br>8 2<br>8 2<br>8 2<br>8 2<br>8 2<br>8                                                                                                    | T Gam                                                                                                    | 4 80.0<br>3 43.3<br>9 52.9<br>8 52.0<br>4 46.6<br>2 49.6<br>nfo<br>nfo<br>nfo<br>11<br>9 5<br>4 8<br>13 4<br>9 5<br>13 5                                                                                                    | 0%<br>3%<br>4%<br>0%<br>7%<br>0%<br>7%<br>0%<br>0%<br>7%<br>0%<br>0%<br>7%<br>0%<br>0%<br>0%<br>0%<br>0%<br>0%<br>0%<br>0%<br>0%<br>0%<br>0%<br>0%<br>0% | 1<br>17<br>8<br>12<br>16<br>63<br>110<br>110<br>110<br>100<br>100<br>100<br>100<br>10                  | 20.00%<br>56.67%<br>47.06%<br>53.33%<br>53.33%<br>50.40%<br>n<br>1<br>% Lose<br>50.00%<br>56.67%<br>47.06%<br>48.00% | 3<br>1<br>2<br>3<br>12<br>the<br>Points<br>1<br>3<br>1<br>2 |
| Expand All | • 0/40         • 15/30         • 15/40         • 30/40         • 40/40         Grand Total         By pres         Below         statist         Final situation         Special point         Point 1 T         • 0/30         • 0/30         • 15/40         • 30/40         • 40/40                                                                                                    | essing th<br>you c<br>tics<br>n T Field T<br>Date T Wi                   | 4 100.00<br>10 83.3<br>9 100.00<br>13 100.0<br>13 100.0<br>13 100.0<br>13 100.0<br>12 70.5<br>56 87.5<br>12 70.5<br>12 70.5<br>12 70.5<br>12 70.5<br>13 100.0<br>13 100.0<br>13 100.0<br>13 100.0<br>13 100.0<br>13 100.0<br>13 100.0<br>13 100.0<br>13 100.0<br>10 83.3<br>9 100.0<br>13 100.0<br>10 10 10 10<br>10 10 10<br>10                                                                                                    | m     m       m     m       %     a       %     a       utton     a       ee     h       reak point 1     m       reak point 1     m       reak point 1     m       reak point 2     m       p%     p%       p%     p%       p%     p%       p%     p%       p%     p%                                                                                                    | 1         6.67%           0.005         16.67%           0.005         29.41%           12.50%         12.50%           y         1.113           0         0.007           1         56.12           2         1.67%           2         1.113           0         0.009           2         1.677%           2         1.677%           3         0.009           3         0.009           3         0.009           3         0.009           3         0.009           3         0.009           3         0.009           3         0.009           3         0.009           3         0.009           3         0.009           3         0.009           3         0.009           3         0.009           4         0.009           4         0.009           4         0.009           4         0.009           4         0.009           4         0.009           5         29.419                                                                                                    | 2<br>11<br>11<br>11<br>11<br>12<br>2<br>2<br>5<br>5<br>5<br>6<br>6<br>6<br>6<br>6<br>6<br>6<br>6<br>6<br>6<br>6<br>6<br>6 | 4 0 0 0 0 0 0 0 0 0 0 0 0 0 0 0 0 0 0 0                                                                                               | 0.00<br>16.67<br>0.00<br>15.38<br>9.84<br>WIII<br>Seem<br>Game<br>5 W<br>1 11.1.1<br>1 1.1.1<br>1 1.1.1<br>0 0.0.0<br>0 0.0<br>0 0.0<br>0 15.38<br>0 1.5<br>0 1.5 | %         1           %         15           %         8           %         12           %         13           %         15           exp         exp           mumber         1           Match         1           SERVI         In           Lose         1%           0%         0%           0%         3%                                                                                                    | 100.001<br>83.335<br>100.001<br>100.001<br>84.625<br>90.167<br>90.167<br>90.170<br>90.170 | 5 11<br>5 14<br>5 2<br>6 11<br>5 11<br>5 11<br>13<br>5 11<br>13<br>13<br>5 11<br>13<br>13<br>5 11<br>13<br>13<br>13<br>13<br>13<br>13<br>13<br>13<br>13                                                                                                    | s Wi<br>s Wi<br>s 1<br>1<br>1<br>1<br>6<br>0<br>0<br>W i<br>1<br>1<br>1<br>8<br>8<br>12<br>13                                                                                                    | 4 80.0<br>3 43.3<br>9 52.9<br>8 52.0<br>1 46.6<br>2 49.6<br>nfo<br>nfo<br>nfo<br>1 4<br>9 5<br>4 8<br>1 4<br>9 5<br>1 4<br>9 5<br>1 4<br>4 5<br>1 4<br>4 5<br>1 5<br>1 4<br>4 5<br>1 5<br>1 5<br>1 5<br>1 5<br>1 5<br>1 5<br>1 5<br>1                                                                                                    | 0% 3% 4% 0% 7% 7% 7% 7% 7% 7% 7% 7% 7% 7% 7% 7% 7%                                                                                                    | 1 17<br>8 12<br>16<br>63<br>110<br>110<br>100<br>100<br>100<br>100<br>100<br>100<br>100<br>10          | 20.00%<br>56.67%<br>47.06%<br>53.33%<br>50.40%<br>n<br>1<br>% Lose<br>50.00%<br>20.00%<br>53.33%                     | 3<br>1<br>2<br>3<br>12<br>the<br>Ca<br>1<br>2<br>3<br>12    |

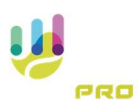

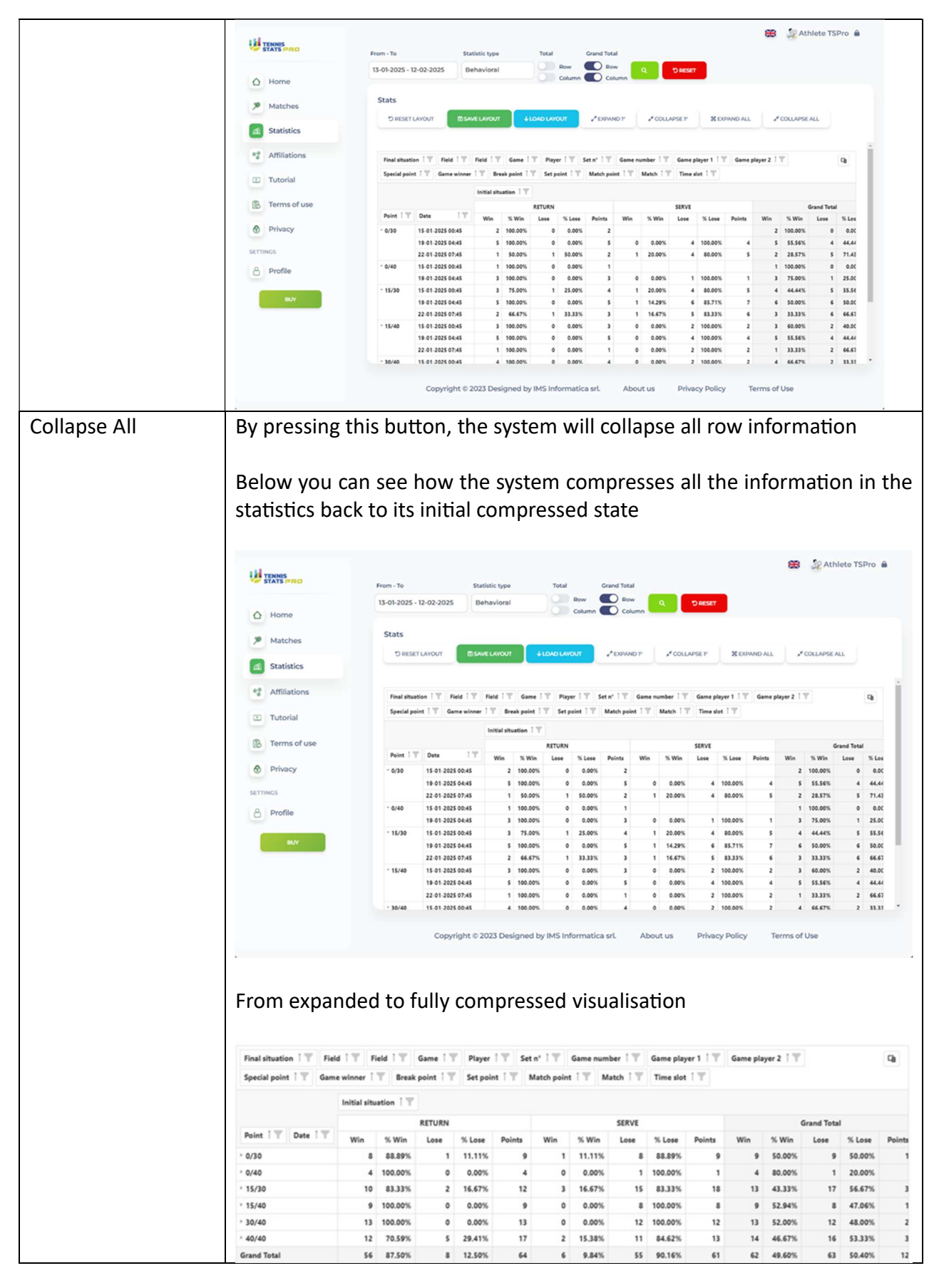

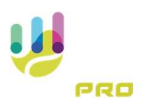

### Layout Management

In the 'Behavioural' statistics, the functionality of selecting values to be displayed in rows and columns is enabled.

In the 'Behavioural' statistics, it is possible to change which information is displayed and the sorting of it. By moving a value from the top zone to the column or row zone, you can change the context of the statistics.

In the following screenshots we can see how you can drag a field into the column area with the mouse

| Final situation | on î ▼ Field î ▼ | Field 1      | Game 1     | T Playe | erî⊤ S   | et n° î 🝸  | Game nu | amber ⊺⊤ | Game p | layer 1 🗍 🝸 | Game p | layer 2 | T.      |             | C)   |
|-----------------|------------------|--------------|------------|---------|----------|------------|---------|----------|--------|-------------|--------|---------|---------|-------------|------|
| Special pain    | Game winner      | : 👻 Bre      | ak point 🍈 | Y Set p | oint i T | Match poir | nt⊺⊤    | Match 1  | Time s | lot î 🝸     |        |         |         |             |      |
|                 |                  | Initial situ | ation 1    | 1       |          |            |         |          |        |             |        |         |         |             |      |
|                 |                  |              |            | RETURN  |          |            |         |          | SERVE  |             |        |         |         | Srand Total | 1    |
| Point i 🍸       | Date i 🝸         | Win          | % Win      | Lose    | % Lose   | Points     | Win     | % Win    | Lose   | % Lose      | Points | Win     | % Win   | Lose        | % Lo |
| 0/30            | 15-01-2025 00:45 | 2            | 100.00%    | 0       | 0.00%    | 2          |         |          |        |             |        | 2       | 100.00% | 0           | 0.0  |
|                 | 19-01-2025 04:45 | 5            | 100.00%    | 0       | 0.00%    | 5          | 0       | 0.00%    | 4      | 100.00%     | 4      | 5       | 55.56%  | 4           | 44.4 |
|                 | 22-01-2025 07:45 | 1            | 50.00%     | 1       | 50.00%   | 2          | 1       | 20.00%   | 4      | 80.00%      | 5      | 2       | 28.57%  | 5           | 71.4 |
| 0/40            | 15-01-2025 00:45 | 1            | 100.00%    | 0       | 0.00%    | 1          |         |          |        |             |        | 1       | 100.00% | 0           | 0.0  |
|                 | 19-01-2025 04:45 | 3            | 100.00%    | 0       | 0.00%    | 3          | 0       | 0.00%    | 1      | 100.00%     | 1      | 3       | 75.00%  | 1           | 25.0 |
| 15/30           | 15-01-2025 00:45 | 3            | 75.00%     | 1       | 25.00%   | 4          | 1       | 20.00%   | 4      | 80.00%      | 5      | - 4     | 44.44%  | 5           | 55.5 |
|                 | 19-01-2025 04:45 | 5            | 100.00%    | 0       | 0.00%    | 5          | 1       | 14.29%   | 6      | 85.71%      | 7      | 6       | 50.00%  | 6           | 50.0 |
|                 | 22-01-2025 07:45 | 2            | 66.67%     | 1       | 33.33%   | 3          | 1       | 16.67%   | 5      | 83.33%      | 6      | 3       | 33.33%  | 6           | 66.6 |
| 15/40           | 15-01-2025 00:45 | 3            | 100.00%    | 0       | 0.00%    | 3          | 0       | 0.00%    | 2      | 100.00%     | 2      | 3       | 60.00%  | 2           | 40.0 |
|                 | 19-01-2025 04:45 | 5            | 100.00%    | 0       | 0.00%    | 5          | 0       | 0.00%    | 4      | 100.00%     | 4      | 5       | 55.56%  | - 4         | 44.4 |
|                 | 22-01-2025 07:45 | 1            | 100.00%    | 0       | 0.00%    | 1          | 0       | 0.00%    | 2      | 100.00%     | 2      | 1       | 33.33%  | 2           | 66.6 |
| 30/40           | 15-01-2025 00:45 | 4            | 100.00%    | 0       | 0.00%    | 4          | 0       | 0.00%    | 2      | 100.00%     | 2      | 4       | 66.67%  | 2           | 33.3 |

The result, shown in the following screenshot, is that you can view the data broken down by when you were on duty or responding

| <b>8</b>         | TATS PRO                                         | From - To                                           | s                                                                                                    | tatistic type                                                               |                                                                                                    | Total                                                                                    |                                                                                   | Grand Tota                                                    | 6                 |                                               |                                  |                                        |                  |          |            |          |           |
|------------------|--------------------------------------------------|-----------------------------------------------------|----------------------------------------------------------------------------------------------------|-----------------------------------------------------------------------------|----------------------------------------------------------------------------------------------------|------------------------------------------------------------------------------------------|-----------------------------------------------------------------------------------|---------------------------------------------------------------|-------------------|-----------------------------------------------|----------------------------------|----------------------------------------|------------------|----------|------------|----------|-----------|
| 0                | Home                                             | 13-01-2025 - 1                                      | 12-02-2025                                                                                                    | Behavioral                                                                  |                                                                                                    |                                                                                          | Row<br>Column                                                                     | Rov<br>Col                                                    | w<br>umn          | ۹                                             | "D RESET                         |                                        |                  |          |            |          |           |
| ,                | Matches                                          | Stats                                               |                                                                                                    |                                                                             |                                                                                                    |                                                                                          |                                                                                   |                                                               |                   |                                               |                                  |                                        |                  |          |            |          |           |
| 1                | Statistics                                       | "D RESET                                            | LAYOUT                                                                                                    | AME LAYOUT                                                                  |                                                                                                    | LOAD LAYS                                                                                | хл                                                                                | PERMAN                                                        | 0P                | *cou                                          | VPSE 1º                          | 8 00                                   | PAND ALL         | 1.1      | COLLAPSE   | ALL      |           |
| 2                | Affiliations                                     | Final situati<br>Game winne                         | on   ▼   Field   ▼<br>er   ▼   Break poin                                                                                                    | Field   T                                                                   | Game 1<br>point 1 ₩                                                                                                    | T Playe<br>Match po                                                                      | r I T S                                                                           | et n° 1 T<br>Match 1 T                                        | Game no<br>Time s | amber   T<br>lot   T                          | Game pl                          | layer 1 🕅                              | Game p           | alayer 2 | Ψ          |          | Q         |
|                  |                                                  |                                                     |                                                                                                    | An Indian Justice                                                           | unting 1 T                                                                                                    | Constant of                                                                              | T I tale                                                                          |                                                               |                   |                                               |                                  |                                        |                  |          |            |          |           |
|                  |                                                  |                                                     |                                                                                                    | Instal Sch                                                                  | and the second second s | special p                                                                                |                                                                                   |                                                               |                   |                                               |                                  |                                        |                  |          |            |          |           |
| в                | Terms of use                                     |                                                     |                                                                                                    | · RETURN                                                                    | 4                                                                                                    | specials                                                                                 |                                                                                   |                                                               |                   |                                               |                                  | _                                      |                  |          |            |          |           |
| 3                | Terms of use<br>Privacy                          | Point TT                                            | Date 17                                                                                                    | · RETURN                                                                    | 4<br>% Win                                                                                                    | (NO VALUE)                                                                               | % Lose                                                                            | Points                                                        | Win               | Si<br>% Win                                   | REAK POIN                        | T<br>% Lose                            | Points           | Win      | N<br>% Win | ATCH POI | NT % L    |
| 3                | Terms of use<br>Privacy                          | Point 1 T                                           | Date 11                                                                                                    | · RETURN<br>Win<br>2                                                        | % % Win<br>100.00%                                                                                                    | NO VALUE                                                                                 | % Lose<br>0.00%                                                                   | Points<br>2                                                   | Win               | 8<br>% Win                                    | REAK POIN                        | T<br>% Lose                            | Points           | Win      | N<br>% Win | Lose     | NT<br>% L |
| 3                | Terms of use<br>Privacy                          | Point 1 17<br>- 0/30                                | Dute 1 1<br>15-01-2025 00:45<br>19-01-2025 04:45                                                                                                    | · RETURN<br>Win<br>2<br>5                                                   | 5 Win<br>100.00%                                                                                                    | NO VALUE<br>Lose<br>0                                                                    | % Lose<br>0.00%<br>0.00%                                                          | Points<br>2<br>5                                              | Win               | 8<br>% Win                                    | REAK POIN<br>Lose                | T<br>% Lose                            | Points           | Win      | N<br>% Win | Lose     | NT<br>% L |
| 3                | Terms of use<br>Privacy<br>NGS                   | Point 1 1                                           | Date 11<br>15.01.2025 00:45<br>19.01.2025 04:45<br>22.01.2025 07:45                                                                                                    | · RETURN<br>Win<br>2<br>5                                                   | % Win<br>100.00%<br>100.00%<br>50.00%                                                                                                    | (NO VALUE)<br>Lose<br>0<br>1                                                             | % Lose<br>0.00%<br>0.00%<br>50.00%                                                | Points<br>2<br>5<br>2                                         | Win               | B<br>% Win                                    | REAK POIN<br>Lose                | T<br>% Lose                            | Points           | Win      | N<br>% Win | Lose     | NT % L    |
| 8                | Terms of use<br>Privacy<br>Nos<br>Profile        | Point 1 1 1                                         | Dute 1 11<br>15.01.2025 00.45<br>19.01.2025 04.45<br>22.01.2025 07.45<br>15.01.2025 00.45                                                                                                    | Win 2 5                                                                     | 4<br>75 Win<br>100.00%<br>100.00%<br>50.00%                                                                                                    | NO VALUE<br>Lose<br>0<br>1                                                               | % Lose<br>0.00%<br>0.00%<br>50.00%                                                | Points<br>2<br>5<br>2                                         | Win               | 8/<br>% Win<br>100.00%                        | REAK POIN<br>Lose                | T<br>% Lose<br>0.00%                   | Points           | Win      | N<br>% Win | Lose     | NT % L    |
| В                | Terms of use<br>Privacy<br>Nos<br>Profile        | Point [ ]<br>- 0/30<br>- 0/40                       | Dute 1 11<br>15-01-2025 00-45<br>19-01-2025 04-45<br>22-01-2025 07-45<br>15-01-2025 00-45<br>19-01-2025 04-45                                                                                                    | Win 2<br>5<br>1                                                             | V<br>75 Win<br>100.00%<br>50.00%<br>100.00%                                                                                                    | NO VALUE<br>Lose<br>0<br>1                                                               | % Lose<br>0.00%<br>0.00%<br>50.00%<br>0.00%                                       | Points<br>2<br>5<br>2<br>1                                    | Win<br>1<br>2     | 81<br>35 Win<br>100.00%<br>100.00%            | REAK POIN<br>Lose<br>0           | T<br>% Lose<br>0.00%<br>0.00%          | Points<br>1<br>2 | Win      | N<br>% Win | Lose     | NT % L    |
| B<br>0<br>11111  | Terms of use<br>Privacy<br>Nos<br>Profile        | Point [ ]<br>- 0/30<br>- 0/40<br>- 15/30            | Date 11<br>15-01-2025 00-45<br>19-01-2025 00-45<br>22-01-2025 07-45<br>15-01-2025 00-45<br>19-01-2025 00-45                                                                                                    | Win 2<br>5<br>1<br>1                                                        | % Win<br>100.00%<br>100.00%<br>50.00%<br>100.00%<br>75.00%                                                                                                    | (NO VALUE)<br>Lose<br>0<br>1<br>0<br>1                                                   | % Lose<br>0.00%<br>50.00%<br>0.00%<br>25.00%                                      | Points<br>2<br>5<br>2<br>1<br>4                               | Win<br>1<br>2     | 8<br>% Win<br>100.00%<br>100.00%              | REAK POIN<br>Lose<br>0           | T<br>% Lose<br>0.00%<br>0.00%          | Points           | Win      | N<br>% Win | Lose     | NT % L    |
| B<br>0<br>11110  | Terms of use<br>Privacy<br>Nos<br>Profile        | Point 1 T<br>- 0/30<br>- 0/40<br>- 15/30            | Date 1 11<br>15-01-2025 00:45<br>19-01-2025 00:45<br>22-01-2025 00:45<br>15-01-2025 00:45<br>19-01-2025 00:45<br>19-01-2025 00:45                                                                                                    | Win 2 5 1 1 1 1 1 1 1 1 1 1 1 1 1 1 1 1 1 1                                 | 5 Win<br>100.00%<br>50.00%<br>100.00%<br>100.00%<br>75.00%                                                                                                    | (NO VALUE)<br>Lose<br>0<br>1<br>1<br>0<br>1                                              | % Lose<br>0.00%<br>0.00%<br>50.00%<br>0.00%<br>25.00%<br>0.00%                    | Points<br>2<br>5<br>2<br>1<br>1<br>4<br>5                     | Win<br>1<br>2     | 8<br>% Win<br>100.00%<br>100.00%              | REAK POIN<br>Lose<br>0           | T<br>% Lose<br>0.00%<br>0.00%          | Points           | Win      | N<br>S Win | Lose     | NT % L    |
| В<br>)<br>)<br>) | Terms of use<br>Privacy<br>NoS<br>Profile        | Point [ ]<br>- 0/30<br>- 0/40<br>- 15/30            | Date         11           15-01-2025 00:45         19-01-2025 00:45           22-01-2025 00:45         15-01-2025 00:45           15-01-2025 00:45         15-01-2025 00:45           15-01-2025 00:45         15-01-2025 00:45           15-01-2025 00:45         22-01-2025 00:45                                                     | * RETURN<br>* RETURN<br>2<br>5<br>1<br>1<br>1<br>3<br>5<br>2<br>2           | % Win<br>100.00%<br>50.00%<br>100.00%<br>100.00%<br>75.00%<br>100.00%<br>66.67%                                                                                                    | 0 0 0 0 0 0 0 0 0 0 0 0 0 0 0 0 0 0 0                                                    | % Lose<br>0.00%<br>0.00%<br>50.00%<br>0.00%<br>25.00%<br>0.00%<br>33.33%          | Points<br>2<br>5<br>2<br>1<br>4<br>5<br>3                     | Win<br>1<br>2     | Bi<br>55 Win<br>100.00%                       | REAK POIN<br>Lose<br>0           | T<br>% Lose<br>0.00%<br>0.00%          | Points<br>1<br>2 | Win      | N<br>% Win | Lose     | NT % L    |
|                  | Terms of use<br>Privacy<br>Nos<br>Profile<br>BXY | Point   V<br>- 0/30<br>- 0/40<br>- 15/30<br>- 15/30 | Date         11           15-01-2025 00:45         19-01-2025 00:45           19-01-2025 00:45         15-01-2025 00:45           19-01-2025 00:45         19-01-2025 00:45           19-01-2025 00:45         19-01-2025 00:45           19-01-2025 00:45         19-01-2025 00:45           19-01-2025 00:45         15-01-2025 00:45 | KITURN     KITURN     Win     Z     S     1     1     3     S     2     1   | % Win<br>100.00%<br>50.00%<br>100.00%<br>75.00%<br>100.00%<br>66.67%<br>100.00%                                                                                                    | (NO VALUE)<br>Lose<br>0<br>0<br>1<br>1<br>0<br>1<br>0<br>1<br>0<br>1                     | % Lose<br>0.00%<br>0.00%<br>50.00%<br>0.00%<br>25.00%<br>33.33%<br>0.00%          | Points<br>2<br>5<br>2<br>1<br>1<br>4<br>5<br>3<br>3<br>1      | Win<br>1<br>2     | Bi<br>55 Win<br>100.00%<br>100.00%            | REAK POIN<br>Lose<br>0<br>0      | T<br>% Lose<br>0.00%<br>0.00%          | Points<br>1<br>2 | Win      | N<br>% Win | Lose     | NT 75 L   |
|                  | Terms of use<br>Privacy<br>NOS<br>Profile        | Point   Y<br>- 0/30<br>- 0/40<br>- 15/30<br>- 15/40 | Date         T           15-01-2025-00.45         19-01-2025-00.45           19-01-2025-00.45         15-01-2025-00.45           19-01-2025-00.45         19-01-2025-00.45           19-01-2025-00.45         19-01-2025-00.45           19-01-2025-00.45         19-01-2025-00.45           19-01-2025-00.45         19-01-2025-00.45  | * RETURN<br>* RETURN<br>2<br>5<br>1<br>1<br>3<br>5<br>2<br>2<br>1<br>1<br>2 | 55 Win<br>100.00%<br>100.00%<br>100.00%<br>100.00%<br>55.00%<br>100.00%<br>66.67%<br>100.00%                                                                                                    | (NO VALUE)<br>Lose<br>0<br>0<br>1<br>1<br>0<br>1<br>0<br>1<br>0<br>0<br>0<br>0<br>0<br>0 | % Lose<br>0.00%<br>0.00%<br>50.00%<br>0.00%<br>25.00%<br>0.00%<br>33.33%<br>0.00% | Points<br>2<br>5<br>2<br>1<br>1<br>4<br>5<br>3<br>3<br>1<br>2 | Win 1 1 2 1 1 3   | BI<br>55 Win<br>100.00%<br>100.00%<br>100.00% | REAK POIN<br>Lose<br>0<br>0<br>0 | T<br>% Lose<br>0.00%<br>0.00%<br>0.00% | Points           | Win      | N<br>% Win | Lose     | NT % L    |

Similarly, you can drag a field into the row area

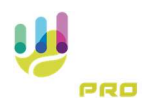

| Final situation | on î ▼ Field î ▼ | Field   T   | Game      | T Playe | n I 🕎 🗛  | ern. I 🙏   | Game nu | mber   T  | Game p | layer 1   🍸 | Game p | layer 2 | Ϋ́.     |             | Q     |
|-----------------|------------------|-------------|-----------|---------|----------|------------|---------|-----------|--------|-------------|--------|---------|---------|-------------|-------|
| Special poin    | t T Game winner  | rîŸBre      | ak point  | Set p   | oint [ 🍸 | Match poir | nt⊺⊤    | Match 🛙 🝸 | Time s | lot î 🝸     |        |         |         |             |       |
|                 |                  | Initial sit | ation 1 T |         |          |            |         |           |        |             |        |         |         |             |       |
|                 |                  | /           |           | RETURN  |          |            |         |           | SERVE  |             |        |         |         | arand Total |       |
| Point   T       | Date I T         | Win         | % Win     | Lose    | % Lose   | Points     | Win     | % Win     | Lose   | % Lose      | Points | Win     | % Win   | Lose        | % Los |
| 0/30            | 15-01-2025 00:45 | 2           | 100.00%   | 0       | 0.00%    | 2          |         |           |        |             |        | 2       | 100.00% | 0           | 0.00  |
|                 | 19-01-2025 04:45 | 5           | 100.00%   | 0       | 0.00%    | 5          | 0       | 0.00%     | 4      | 100.00%     | 4      | 5       | 55.56%  | 4           | 44.4  |
|                 | 22-01-2025 07:45 | 1           | 50.00%    | 1       | 50.00%   | 2          | 1       | 20.00%    | 4      | 80.00%      | 5      | 2       | 28.57%  | 5           | 71.4  |
| 0/40            | 15-01-2025 00:45 | 1           | 100.00%   | 0       | 0.00%    | 1          |         |           |        |             |        | 1       | 100.00% | 0           | 0.0   |
|                 | 19-01-2025 04:45 | 3           | 100.00%   | 0       | 0.00%    | 3          | 0       | 0.00%     | 1      | 100.00%     | 1      | 3       | 75.00%  | 1           | 25.0  |
| 15/30           | 15-01-2025 00:45 | 3           | 75.00%    | 1       | 25.00%   | 4          | 1       | 20.00%    | 4      | 80.00%      | 5      | - 4     | 44.44%  | 5           | 55.50 |
|                 | 19-01-2025 04:45 | 5           | 100.00%   | 0       | 0.00%    | 5          | 1       | 14.29%    | 6      | 85.71%      | 7      | 6       | 50.00%  | 6           | 50.00 |
|                 | 22-01-2025 07:45 | 2           | 66.67%    | 1       | 33.33%   | 3          | 1       | 16.67%    | 5      | 83.33%      | 6      | 3       | 33.33%  | 6           | 66.67 |
| 15/40           | 15-01-2025 00:45 | 3           | 100.00%   | 0       | 0.00%    | 3          | 0       | 0.00%     | 2      | 100.00%     | 2      | 3       | 60.00%  | 2           | 40.00 |
|                 | 19-01-2025 04:45 | 5           | 100.00%   | 0       | 0.00%    | 5          | 0       | 0.00%     | 4      | 100.00%     | 4      | 5       | 55.56%  | 4           | 44.44 |
|                 | 22-01-2025 07:45 | 1           | 100.00%   | 0       | 0.00%    | 1          | 0       | 0.00%     | 2      | 100.00%     | 2      | 1       | 33.33%  | 2           | 66.67 |
| 30/40           | 15-01-2025 00:45 | 4           | 100.00%   | 0       | 0.00%    | 4          | 0       | 0.00%     | 2      | 100.00%     | 2      | 4       | 66.67%  | 2           | 33.33 |

#### The result is as follows

| STATS PRO    | From - To       | St                 | atistic type |              | Total     | Gra       | nd Total      |        | _          |         |            |        |           |          |       |
|--------------|-----------------|--------------------|--------------|--------------|-----------|-----------|---------------|--------|------------|---------|------------|--------|-----------|----------|-------|
| Home         | 13-01-2025 - 1  | 2-02-2025 B        | ehavioral    |              | Cok       |           | Colum         | ٩      | 9          | RESET   |            |        |           |          |       |
|              | Stats           |                    |              |              |           |           |               |        |            |         |            |        |           |          |       |
| Matches      | Derert          |                    | MELANDUT     | 4104         | DIAMONT   |           | EXPAND        |        | COLLARS    | er      | MEXDAN     | DAL    | 5000      | ADGE ALL |       |
| Statistics   |                 |                    |              |              |           | -         | Contra Contra |        |            |         | noon       |        | ,         |          |       |
| Affiliations |                 |                    |              |              |           |           |               | -      |            |         |            |        |           |          | 100   |
|              | Final situation | n IT Field IT      | Field TT     | Game   T     | Player    | T Game    | e number      | T Gam  | e player 1 | Gam     | e player 2 | TT Ga  | me winner | TΥ       | Q     |
| Tutorial     | Break point     | Set point          | Match point  | LIT Ma       | SCH   T   | Time slot | 1.1           |        |            |         |            |        |           |          |       |
|              |                 |                    |              | Initial situ | ation 1 Y | Special   | point 1 T     |        |            |         |            |        |           |          |       |
| Terms of use |                 |                    |              | - RETURN     | l,        |           |               |        |            |         |            |        |           |          |       |
|              | ALC: 177        |                    | A            |              | (         | NO VALUE  | )             |        |            | 8       | REAK POIN  | α      |           |          | м     |
| Privacy      | Point           | Date               | Set nº 1 1   | Win          | % Win     | Lose      | % Lose        | Points | Win        | % Win   | Lose       | % Lose | Points    | Win      | % Win |
|              | - 0/30          | ~ 15-01-2025 00:45 | 1            | 1            | 100.00%   | 0         | 0.00%         | 1      |            |         |            |        |           |          |       |
| TINGS        |                 |                    | 2            | 1            | 100.00%   | 0         | 0.00%         | 1      |            |         |            |        |           |          |       |
| Profile      |                 | * 19-01-2025 04:45 | 1            | 2            | 100.00%   | 0         | 0.00%         | 2      |            |         |            |        |           |          |       |
|              |                 |                    | 2            | 1            | 100.00%   | 0         | 0.00%         | 1      |            |         |            |        |           |          |       |
|              |                 |                    | 3            | 2            | 100.00%   | ٥         | 0.00%         | 2      |            |         |            |        |           |          |       |
| BUY          |                 | - 22-01-2025 07:45 | 1            | 0            | 0.00%     | 1         | 100.00%       | 1      |            |         |            |        |           |          |       |
|              |                 |                    | 2            | 1            | 100.00%   | 0         | 0.00%         | 1      |            |         |            |        |           |          |       |
|              | - 0/40          | - 15-01-2025 00:45 | 2            |              |           |           |               |        | 1          | 100.00% | 0          | 0.00%  | 1         |          |       |
|              |                 | - 19-01-2025 04:45 | 1            |              |           |           |               |        | 1          | 100.00% | 0          | 0.00%  | 1         |          |       |
|              |                 |                    | 2            |              |           |           |               |        | 1          | 100.00% | 0          | 0.00%  | 1         |          |       |
|              |                 |                    |              |              |           |           |               |        |            |         |            |        |           |          |       |

The combinations for analysing game information are virtually endless.

Logically, it is possible to delete a field from both zones, even the default ones in the row zone.

### Information

The following information is available:

At the row level, in addition to the following values, proposed by default

| Point      | Indicates the type of stress point being analysed;                         |
|------------|----------------------------------------------------------------------------|
| Match Date | Day on which the match took place, you can add any of the available fields |

You can add any of the available fields!

At column level:

- Win
- % Win

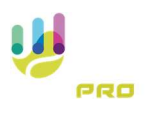

- Loss
- % Loss

To view all the information available in the report, use the scroll bar at the bottom of the data area

| Final situation $\uparrow \mathbb{T}$ | Field T     | Field 1 T                    | Game 1 🝸    | Player 1  | T S    | Set n° î 🖤 | Game nun | nber 1 🝸  | Game play | iame player 1   🍸 |     | yer 2 1 T |             |        | <b>G</b> |
|---------------------------------------|-------------|------------------------------|-------------|-----------|--------|------------|----------|-----------|-----------|-------------------|-----|-----------|-------------|--------|----------|
| Special point 1 T                     | Same winner | T Break                      | k point î 🝸 | Set point | IΨ     | Match poin | nt T T N | latch   T | Time slot | TΨ                |     |           |             |        |          |
|                                       | Initial sit | uation $\uparrow \mathbb{T}$ |             |           |        |            |          |           |           |                   |     |           |             |        |          |
|                                       |             |                              | RETURN      |           |        |            |          | SERVE     |           |                   |     | (         | arand Total | l.     |          |
| Point   T Date                        | Win         | % Win                        | Lose        | % Lose    | Points | Win        | % Win    | Lose      | % Lose    | Points            | Win | % Win     | Lose        | % Lose | Points   |
| · 0/30                                | 8           | 88.89%                       | 1           | 11.11%    |        | 9 1        | 11.11%   | 8         | 88.89%    | 9                 | 9   | 50.00%    | 9           | 50.00% | 1        |
| ° 0/40                                | 4           | 100.00%                      | 0           | 0.00%     |        | 4 0        | 0.00%    | 1         | 100.00%   | 1                 | 4   | 80.00%    | 1           | 20.00% |          |
| <sup>+</sup> 15/30                    | 10          | 83.33%                       | 2           | 16.67%    | 1      | 2 3        | 16.67%   | 15        | 83.33%    | 18                | 13  | 43.33%    | 17          | 56.67% | 3        |
| * 15/40                               | 9           | 100.00%                      | 0           | 0.00%     |        | 9 0        | 0.00%    | 8         | 100.00%   | 8                 | 9   | 52.94%    | 8           | 47.06% | 1        |
| > 30/40                               | 13          | 100.00%                      | 0           | 0.00%     | 1      | 3 0        | 0.00%    | 12        | 100.00%   | 12                | 13  | 52.00%    | 12          | 48.00% | 2        |
| · 40/40                               | 12          | 70.59%                       | 5           | 29.41%    | 1      | 7 2        | 15.38%   | 11        | 84.62%    | 13                | 14  | 46.67%    | 16          | 53.33% | 3        |
| Grand Total                           | 56          | 87.50%                       | 8           | 12.50%    | 6      | 4 6        | 9.84%    | 55        | 90.16%    |                   | 62  | 49.60%    | 63          | 50.40% | 12       |

# **Quick Filter**

It is possible to use the quick filter to highlight a match or set of matches. Pressing the 'Funnel' button next to a column name in the rows section will open a selection where you can indicate a filter to the system.

| ITATS PRO                    | From - To                     | 1                                                                                                    | Statistic type                                                                                                    | Tot    | tal             | Gra                                           | nd Total                                                         |                                              |            |                                              |                             |                                        |           |          |       |
|------------------------------|-------------------------------|----------------------------------------------------------------------------------------------------|----------------------------------------------------------------------------------------------------|--------|-----------------|-----------------------------------------------|------------------------------------------------------------------|----------------------------------------------|------------|----------------------------------------------|-----------------------------|----------------------------------------|-----------|----------|-------|
| Home                         | 13-01-2025 - 1                | 12-02-2025                                                                                                    | Behavioral                                                                                                    |        | Row<br>Colum    | 2                                             | Colum                                                            | ٩                                            | 9          | RESET                                        |                             |                                        |           |          |       |
| Matches                      | Stats                         |                                                                                                    | SAVE LAVOUT                                                                                                    | 410401 | LAYOUT          |                                               | EXPAND T                                                         | 1.2                                          | COLLAPI    | a r                                          | X EXPAN                     | DALL                                   | × cou     | LAPSE AL |       |
| Statistics                   |                               |                                                                                                    |                                                                                                    |        |                 | -                                             |                                                                  |                                              |            |                                              |                             |                                        |           |          |       |
| Affiliations                 | Final situati                 | on IT Field IT                                                                                                    | Fiel TT Ga                                                                                                    | •1T    | Player   T      | Game                                          | number                                                           | T Gam                                        | e player 1 | iΨ Gam                                       | se player 2                 | i⊤ Ga                                  | me winner | 17       | Q     |
| Tutorial                     | Break point                   | Set point                                                                                                    | T M ch point                                                                                                    | Match  | h T Tin         | e slot                                        | T                                                                |                                              |            |                                              |                             |                                        |           |          |       |
| Terms of use                 |                               |                                                                                                    | $\mathbf{\nabla}$                                                                                                    | RETURN | ion   T   1     | pecial p                                      | ioint i T                                                        |                                              |            |                                              |                             |                                        |           |          |       |
|                              |                               |                                                                                                    |                                                                                                    |        |                 |                                               |                                                                  |                                              |            |                                              |                             |                                        |           |          |       |
|                              | Balas 1 W                     | Page 11                                                                                                    |                                                                                                    |        | INO             | VALUE                                         |                                                                  |                                              |            |                                              | REAK POIN                   | т                                      |           |          | M     |
| Privacy                      | Point 1 T                     | Date 1                                                                                                    | T Set n' T T                                                                                                    | Win    | (NO<br>% Win    | VALUE                                         | % Lose                                                           | Points                                       | Win        | 8<br>% Win                                   | Lose                        | % Lose                                 | Points    | Win      | % Win |
| Privacy                      | Point 1 T                     | Date 1                                                                                                    | Y Set e' 1 Y                                                                                                    | Win    | (NO<br>% Win    | VALUE<br>0                                    | % Lose<br>0.00%                                                  | Points                                       | Win        | 8<br>% Win                                   | Lose                        | % Lose                                 | Points    | Win      | % Win |
| Privacy                      | Point 1 T                     | Dute 1                                                                                                    | ▼ Set n° 1 ▼<br>● Select All<br>♥ 1                                                                                                    | Win    | (NO<br>% Win    | VALUE<br>ose                                  | % Lose<br>0.00%<br>0.00%                                         | Points<br>1<br>1                             | Win        | 8<br>% Win                                   | REAK POIN<br>Lose           | % Lose                                 | Points    | Win      | % Win |
| Privacy<br>Innos<br>Profile  | Point   T<br>- 0/30           | Date 1 1<br>- 15-01-2025 00:45<br>- 19-01-2025 04:45                                                                                                    | ▼ Set n* 1 Ψ                                                                                                    | Win    | (NO<br>% Win    | VALUE<br>0<br>0<br>0                          | % Lose<br>0.00%<br>0.00%<br>0.00%                                | Points<br>1<br>1<br>2                        | Win        | 8<br>% Win                                   | REAK POIN                   | % Lose                                 | Points    | Win      | % Win |
| Privacy<br>INCS<br>Profile   | Point 1 T<br>- 0/30           | Dute 1<br>- 15-01-2025 00:45<br>- 19-01-2025 04:45                                                                                                    | Y         Setn*   Y           €         ● Select All           ✓         1           ↓         2           ↓         3                      | Win    | (NO<br>% Win 1  | VALUE<br>0<br>0<br>0<br>0<br>0                | % Lose<br>0.00%<br>0.00%<br>0.00%<br>0.00%                       | Points 1 1 2 1 2 1 2 1 2 1 2 1 2 1 2 1 2 1 2 | Win        | 8<br>% Win                                   | REAK POIN                   | "K Lose                                | Points    | Win      | % Win |
| Privacy<br>INOS<br>Profile   | Point 1 T<br>- 0/30           | Date 1<br>- 15-01-2025 00:45<br>- 19-01-2025 04:45<br>- 22-01-2025 07:45                                                                                                    | Y         Set n*         Y           6         ©         Select AB           2         3           3         3                              | Win 1  | (NO<br>% Win i  | VALUE<br>0<br>0<br>0<br>0<br>0<br>1           | % Lose<br>0.00%<br>0.00%<br>0.00%<br>0.00%<br>0.00%              | Points 1 1 2 1 2 1 1 2 1 1 2 1 1 1 1 1 1 1 1 | Win        | 8<br>% Win                                   | Lose                        | T % Lose                               | Points    | Win      | % Win |
| Privacy<br>nnos<br>Profile   | Point   T                     | Date 1<br>- 15-01-2025 00:45<br>- 19-01-2025 04:45<br>- 22-01-2025 07:45                                                                                                    | Y         Set n* I Y           *         •           *         1           *         2           3         3                                | Win    | (NO<br>% Win    | VALUE<br>0<br>0<br>0<br>0<br>0<br>0<br>1<br>0 | % Lose<br>0.00%<br>0.00%<br>0.00%<br>0.00%<br>100.00%<br>100.00% | Points 1 1 2 1 2 1 1 2 1 1 1 1 1 1 1 1 1 1 1 | Win        | S Win                                        | Lose                        | % Lose                                 | Points    | Win      | % Win |
| Privacy<br>neos<br>Profile   | Point 1 T<br>- 0/30<br>- 0/40 | Date 1 - 15-01-2025 00:45 - 19-01-2025 04:45 - 22-01-2025 07:45 - 15-01-2025 00:45                                                                                                    | ▼ Sete* 1 ▼<br>◆ Sete: All<br>↓ 2<br>3.                                                                                                    | Win    | (NO<br>5: Win   | VALUE<br>0<br>0<br>0<br>0<br>0<br>0<br>1<br>0 | % Lose<br>0.00%<br>0.00%<br>0.00%<br>0.00%<br>100.00%<br>0.00%   | Points 1 1 2 1 2 1 1 2 1 1 1 1 1 1 1 1 1 1 1 | Win 1      | 8<br>% Win<br>100.00%                        | REAK POIN<br>Lose           | T % Lose                               | Points    | Wn       | % Win |
| Privacy<br>neos<br>Profile   | Point 1 V<br>- 0/30<br>- 0/40 | Date 1 - 15-01-2025-00-45 - 19-01-2025-04-45 - 22-01-2025-07-45 - 15-01-2025-00-45 - 19-01-2025-04-45 - 19-01-2025-04 - 19-01-2025-04-45 - 19-01-2025-04-45 - 19-01-2025-04-45 - 19-01-2025-04 - 19-01-2025-04 - 19-01-2025-04 - 19-01-2025-04 -  | Y         Seter' I Y           6         Select All           V         1           2         3           4         2           5         4 | Win    | (NO<br>5: Win 1 | VALUE<br>0<br>0<br>0<br>0<br>0<br>0<br>1<br>0 | % Lose<br>0.00%<br>0.00%<br>0.00%<br>0.00%<br>100.00%<br>0.00%   | Points 1 1 2 1 2 1 1 2 1 1 1 1 1 1 1 1 1 1 1 | Win        | 8<br>% Win<br>100.00%<br>100.00%             | REAK POIN<br>Lose<br>0      | T<br>% Lose<br>0.00%<br>0.00%          | Points    | Wn       | % Win |
| Privacy<br>Inicis<br>Profile | Point 1 T<br>- 0/20<br>- 0/40 | Date 1 - 15-01-2025-00-45 - 19-01-2025-04-45 - 222-01-2025-07-45 - 15-01-2025-00-45 - 19-01-2025-04-45 - 19-01-2025-04 - 19-01-2025-04 - 19-01-2025 - 19-01-2025-04 - 19-01-2025-04 - 19-01-2025 - 19-01-2025 - 19-01-2025 - 19-01-2025 - 19-01-2025 - 19-01-2025 - 19-01-2025 - 19-01-2025 - 19-01-2025 - 19-01-2025 - 19-01-2025 - 10-01-2025 - 10-01-2025 - 10-01-2025 - 10-01-2025 - 10-01-2025 | Y         Seter' I Y           6         Select All           V         1           2         3           4         2           5         4 | Win    | S Win 1         | VALUE<br>0<br>0<br>0<br>0<br>0<br>1<br>0      | % Lose<br>0.00%<br>0.00%<br>0.00%<br>0.00%<br>100.00%<br>0.00%   | Points 1 1 2 1 2 1 1 2 1 1 1 1 1 1 1 1 1 1 1 | Win 1      | 8<br>55 Win<br>100.00%<br>100.00%<br>100.00% | REAK POIN<br>Lose<br>0<br>0 | T<br>% Lose<br>0.00%<br>0.00%<br>0.00% | Points    | Win      | S Win |

By setting, for example, the filter with only check 1 active, we will filter all statistics of the first sets of matches in the indicated range.

Filters are cumulative.